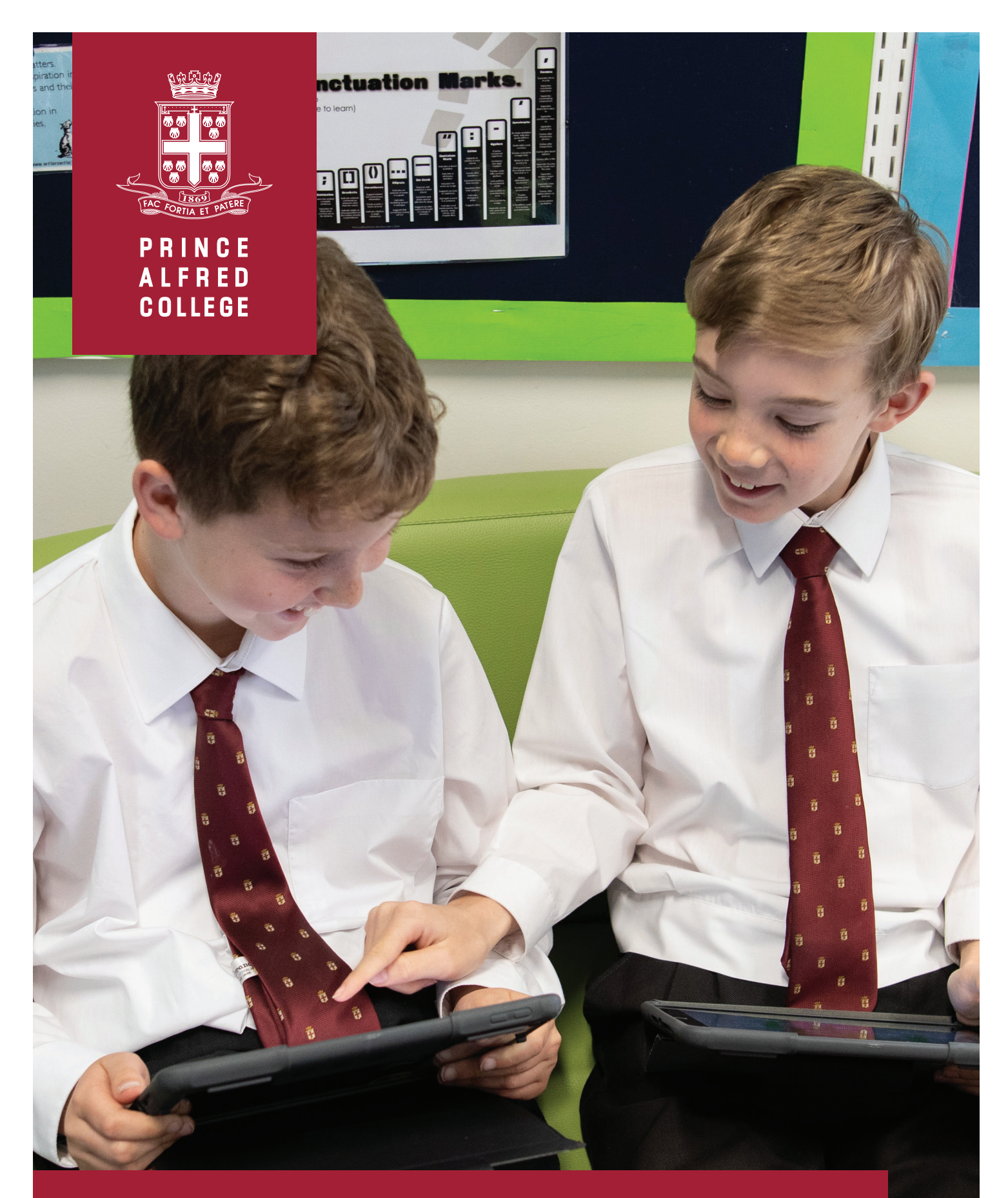

# SEQTA Parent Information Guide Preparatory School

The information contained within this guide will assist you to navigate through the SEQTA Engage platform.

The initial menu located on the left-hand side enables you to access different pages associated with your son's current studies.

## **COURSES**

The **COURSES** link expands to reveal the subjects that your son is studying this term. If you have more than one son enrolled at the school, you will be prompted to select which student's information to view.

| O Engage    |   | Engage         |                  | Engage           |
|-------------|---|----------------|------------------|------------------|
| 🕅 WELCOME   |   |                |                  | < STUDENT ONE    |
|             | > | < COURSES      |                  | PREPARATORY BAND |
|             |   |                |                  | Y04 ART          |
| 💭 COURSES   | > | STUDENT ONE    | > <mark> </mark> | Y04 CHINESE      |
|             |   |                |                  | Y04 ENGLISH      |
| C DASHBOARD |   | STUDENT TWO    | >                | Y04 MATHS        |
| C SETTINGS  |   |                |                  | Y04 PE           |
| SETTINGS    |   |                |                  | Y04 SCIENCE      |
|             |   | WILL ONLY APPE | AR IF            | Y04 U01          |
|             |   | MULTIPLE STUD  | ENTS             | Y04 WELLBEING    |
|             |   | ENROLLED       |                  |                  |

A further selection on a particular subject will reveal a cover page and subject overview. To access the **COVER PAGE**, select the option directly below the *"Search..."* dialog box.

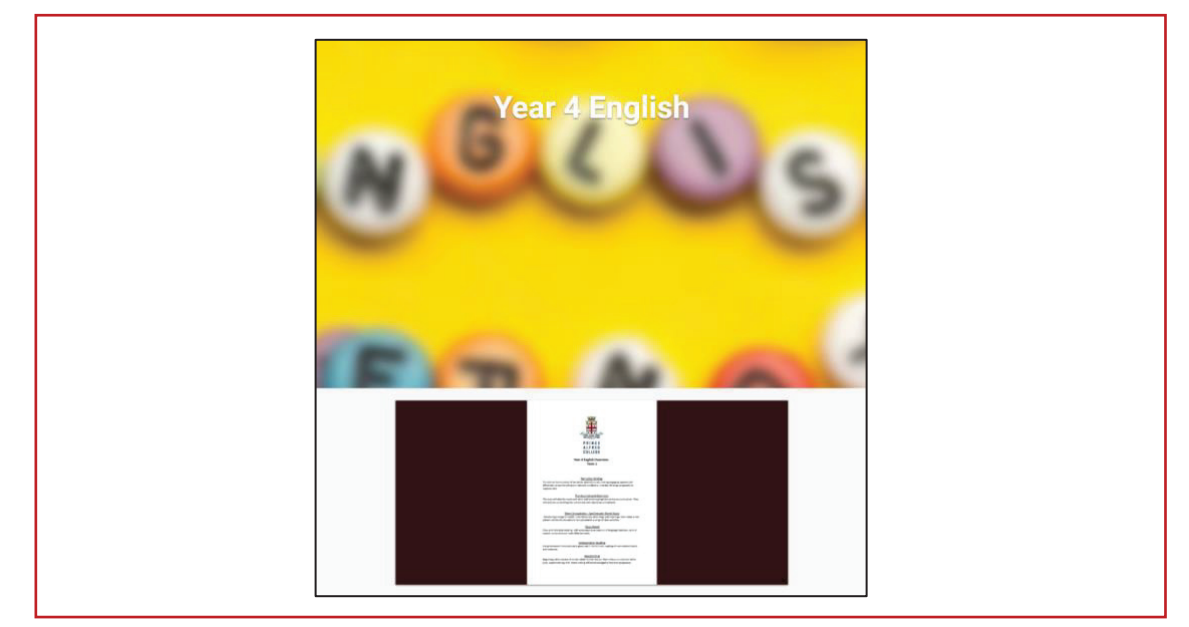

# DASHBOARD

The **DASHBOARD** link will give you an option to show your son's **TIMETABLE**.

| () Engage                                                                                                    | 1    | Timetable                                                                |                          |                            |                            |                            |                            |                            |                             |                          |                             |
|----------------------------------------------------------------------------------------------------|------|--------------------------------------------------------------------------|--------------------------|----------------------------|----------------------------|----------------------------|----------------------------|----------------------------|-----------------------------|--------------------------|-----------------------------|
|                                                                                                    |      | Coarything -                                                             | they notes               |                            | Print 27 Feb               | 2022 +                     |                            |                            |                             |                          |                             |
| C WELCOME                                                                                                    | 7    | AP OR CLICK ON A                                                         | TIMETABLE ENTRY P        | OR MORE DETAILS            | IND TO COLOUR IT           |                            |                            |                            |                             |                          |                             |
|                                                                                                    | 5 .  |                                                                          | ON 28 PEB                | ,                          | UE 1 MAR                   |                            | ED 2 MAR                   | 7                          | NU 3 MAR                    | ,                        | NI 4 MAR                    |
|                                                                                                    | 7.0  | 1                                                                        |                          |                            |                            |                            |                            |                            |                             |                          |                             |
|                                                                                                    | >    | _                                                                        |                          |                            |                            |                            |                            |                            |                             |                          |                             |
| C DASHBOARD                                                                                                    |      | Y54 Admin<br>08:30-15:30                                                 | V04 Welbeing             | Y04 Admin<br>08:30-15:30   | VG4 Maths                  | Y04 Admin<br>(08:30-15:30  | V34 Chinese                | V04 Admin<br>08:30-15:30   | V54 Chinese                 | VDA Admin<br>08:30-15:30 | Preparatory Band            |
|                                                                                                    | **   |                                                                          | 10140-0404               |                            | 08-40-09-09<br>V04 Maths V | YS4 Chinese                |                            | V04 Maths                  |                             | Preparatory Band         |                             |
| SETTINGS                                                                                                    |      | 09 10-08 39<br>104 Science                                               | Y54 U01                  |                            | YO4 Art                    |                            | V04 Maths                  |                            | Library                     |                          |                             |
| At the state of the state of th | 10.0 | 0                                                                        | Y04 Science              |                            | Y54 U0F                    |                            | VO4 Art                    |                            | Y04 Science                 |                          | Library<br>1610-1000        |
| TIMETABLE                                                                                                    |      |                                                                          | 10.19-10.29              |                            | 10.10 10.00                |                            | 10,10-10.24                |                            | 10,10-16.01                 |                          | 10.10-10.20                 |
|                                                                                                    | 11.0 | 0                                                                        | V04 Maths<br>11 10-11 39 |                            | Y04 Maths<br>1110-11:39    |                            | YG4 English<br>11.10-11.39 |                            | V04 English<br>1110-1138    | 1                        | V04 English<br>11:10-11:39  |
|                                                                                                    |      |                                                                          | Y04 Maths<br>11.40-12:08 |                            | Y04 English                |                            | Y04 English<br>11:40-12:09 |                            | Y04 English<br>11:40-12:09  |                          | V04 English                 |
|                                                                                                    | 12.0 | 100 11.80 (200<br>Viol Maria<br>12.10-12.29<br>Viol Maria<br>12.20-13.08 | VS4 English VI           | VG4 English<br>12:10-12:39 |                            | Y04 English<br>12:10-12:39 |                            | V04 English<br>12:10-12:39 |                             |                          |                             |
|                                                                                                    |      |                                                                          |                          | Y04 English<br>12:40-13:09 | Y04 English<br>12-40-13.09 |                            | V04 English<br>12:40-13:09 |                            | V04 English<br>12:40-13:09  |                          |                             |
|                                                                                                    | 13.0 | •                                                                        |                          |                            |                            |                            |                            |                            |                             | *                        |                             |
|                                                                                                    | 14.0 |                                                                          | 104 Admin                |                            | YEA LICH                   |                            | VS4 Chapel                 |                            | Y04.UOI                     |                          | Y04 Assembly                |
|                                                                                                    |      |                                                                          | 14:00-14:29<br>Y04:U08   |                            | 14:00-14:29<br>Y04:001     |                            | 14:00-14:29<br>Y04 PE      |                            | 14:00-14:29<br>Rec. 3-6 Spo |                          | 14:00-14:29<br>Y04 Assembly |
|                                                                                                    | 15.0 | 15.00                                                                    | 14.30-14.59<br>Y04.001   |                            | 14:30-14:59<br>Y04:001     |                            | 14:30-14:59<br>Y04 PE      |                            | 14:30-14:59<br>Rec. 3-6 Spo |                          | 14:30-14:59<br>V04 Maths    |
|                                                                                                    |      |                                                                          | 15:00-15:30              |                            | 15:00-15:30                |                            | 15:00-15:30                |                            | 15:00-15:30                 |                          | 15:00-15:30                 |

#### ASSESSMENTS

The **ASSESSMENTS** link expands to once again reveal the subjects your son is studying.

|                 | Engage              | Engage           | Type to search                                 |  |  |
|-----------------|---------------------|------------------|------------------------------------------------|--|--|
|                 |                     |                  | RESULTS AND FEEDBACK RELEASED                  |  |  |
| 🗐 WELCOME       | < ASSESSMENTS       | < ASSESSMENTS    | Term One Show and Share<br>6 FEB 2022<br>ABOVE |  |  |
| ₽ ASSESSMENTS > | STUDENT ONE         | < STUDENT ONE    | FEEDBACK                                       |  |  |
| © COURSES >     | STUDENT TWO >       | UPCOMING         |                                                |  |  |
| C DASHBOARD     |                     | PREPARATORY BAND |                                                |  |  |
|                 | WILL ONLY APPEAR IF | Y04 ART          |                                                |  |  |
| SETTINGS        | MULTIPLE STUDENTS   | Y04 CHINESE      |                                                |  |  |
| EEE TIMETABLE   |                     | Y04 ENGLISH      |                                                |  |  |
|                 |                     | Y04 MATHS        |                                                |  |  |

A further selection on a particular subject will reveal any assessment items that have been released by your son's teacher.

**RESULTS & FEEDBACK RELEASED** will headline those assessments that are complete and have been marked. Attached to the assessment you will also find a sample of your son's work.

| Term One Show and Share                                                                                                    | 2 Mar 2022                |    |
|----------------------------------------------------------------------------------------------------|---------------------------|----|
| DVERVIEW DETAILS                                                                                                    |                           |    |
| ABOVE                                                                                                    |                           |    |
| Feacher marking and feedback                                                                                                    |                           |    |
| /erbal Communication                                                                                                    | ABOVE                     |    |
| speaking clearly and with appropriate volume.                                                                                                    |                           |    |
| CAS.EN.Y1.18 English                                                                                                    |                           |    |
| rince Alfred College - AC Standards                                                                                                    |                           |    |
| awining and operating<br>Aake short presentations on familiar topics                                                                                                    |                           |    |
| Presentation Skills                                                                                                    | ABOVE                     |    |
| ingaging with the audience using eye contact and body language.                                                                                                    |                           |    |
| CAS.EN.Y1.18 English                                                                                                    |                           |    |
| vrince Alfred College - AC Standards                                                                                                    |                           |    |
| istening and Speaking                                                                                                    |                           |    |
| Aake short presentations on familiar topics                                                                                                    |                           |    |
| Active Listening                                                                                                    | TA                        |    |
| Showing a genuine interest in others and asking on-topic questions.                                                                                                    |                           |    |
| CAS.EN.Y1.16 English                                                                                                    |                           |    |
| rrince Alfred College - AC Standards                                                                                                    |                           |    |
| istening and Speaking                                                                                                    |                           |    |
| isten to others when taking part in conversations, using appropriate language features and interaction skills                                                                                                    |                           |    |
| reacher feedback                                                                                                    |                           |    |
| John gave an excellent presentation about his new cricket bat. He spoke clearly, made eye contact with the<br>audience and was able to answer student questions with thought and detail. Next time I'd like John to focus on his<br>body language, remembering to hold his item carefully and sit with good posture when speaking. Well done John. |                           |    |
| reacher files                                                                                                    |                           |    |
| IMG_1062.HEIC                                                                                                    | ADDED 22 FEB 2022, 1:23 F | PM |
|                                                                                                    |                           |    |

## **FURTHER ENQUIRIES**

If you have any questions about the features of SEQTA, please email: seqta-help@pac.edu.au.

For technical support relating to Single Sign-On or other account issues please contact ICT Services: <u>ictservices@pac.edu.au</u>.